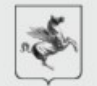

Card Management System

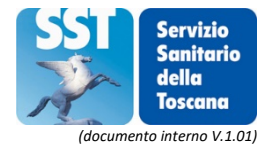

In attesa della attivazione del nuovo CMS puoi :

- 1. controllare se sei stato attivato come operatore nel nuovo CMS;
- 2. verificare la corretta assegnazione alla propria Azienda di riferimento (Azienda Sanitaria, Farmacia, Comune, ecc.).

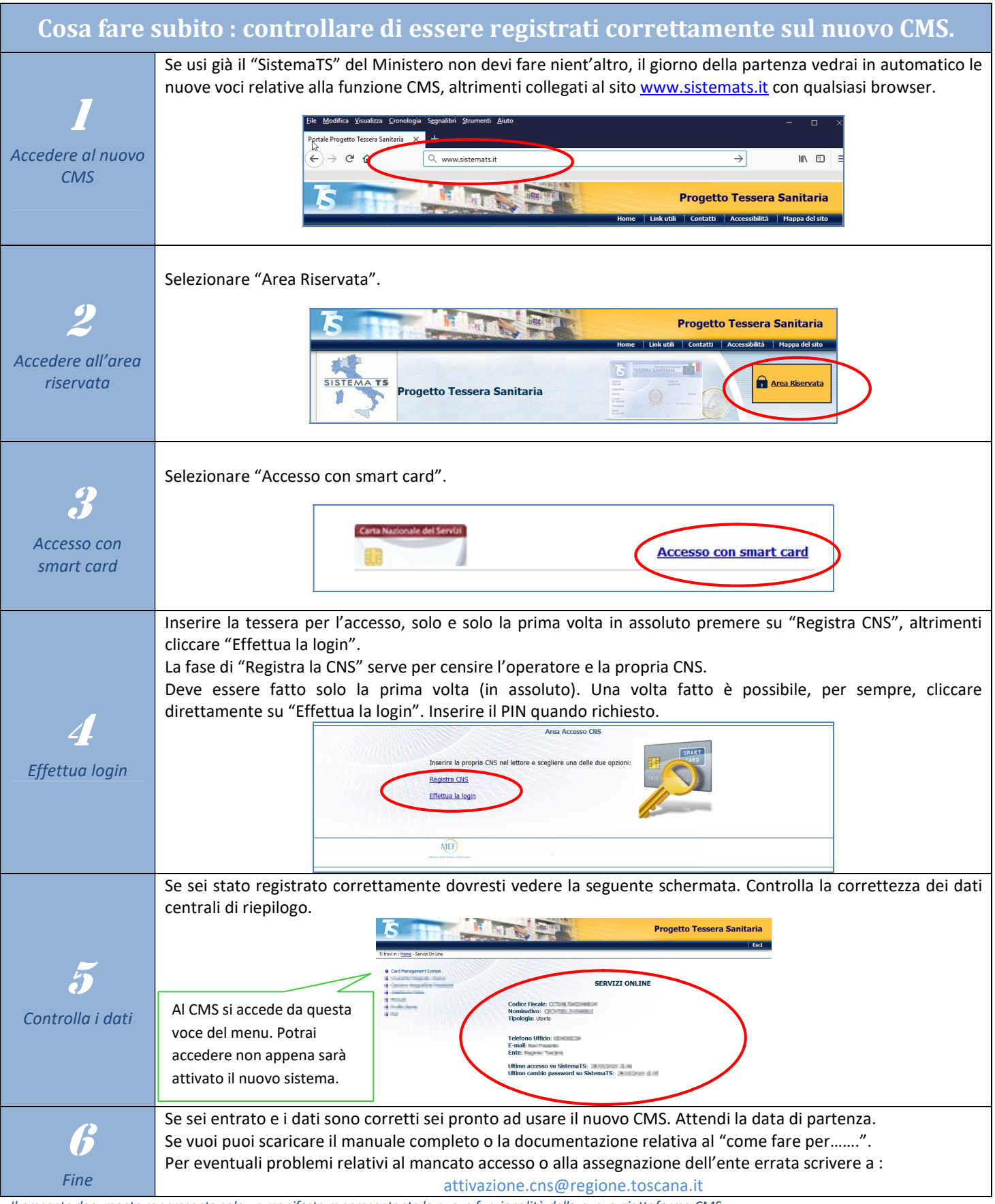

Il presente documento rappresenta solo un manifesto rappresentante le nuove funzionalità della nuova piattaforma CMS. Per una completa e puntuale informazione si richiede di far riferimento ai manuali ufficiali di Sogei.